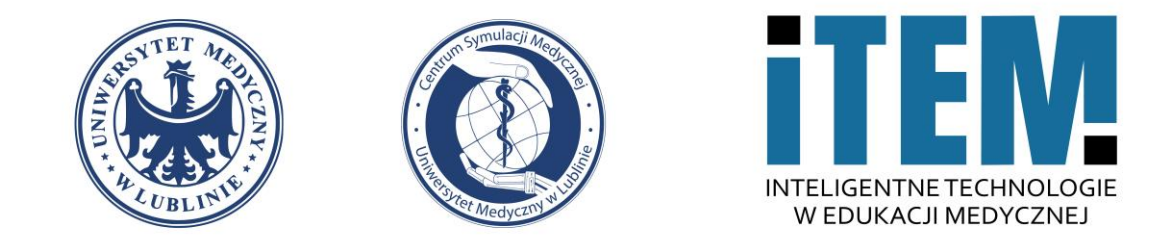

### e-learning Moodle UM

Centrum Symulacji Medycznej – ITEM | Dawid Podkościelny

22.09.2022

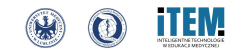

#### 1. Do samodzielnego dodania nauczyciela w kursie wciskamy przycisk "Uczestnicy / Participants".

| Polski (pl) v                                                                                                    |                                                                                                    | A O Dawid Podkościelny DP ~ |
|----------------------------------------------------------------------------------------------------|----------------------------------------------------------------------------------------------------|-----------------------------|
| Kurs testowy CSM<br>Kokpit / Moje kursy / 2020/2021 / Uniwersytet                                                                                                    | Medyczny w Lublinie / Międzywydziałowe Centrum Dydaktyczne / Centrum Symulacji Medycznej / Kurs testowy CSM | Włącz tryb edycji           |
| Nawigacja<br>< Kokpit <ul> <li>Strona główna</li> <li>Strony</li> <li>Moje kursy</li> </ul>                                                                                                    | <ul> <li>Sekcja ogólna</li> <li>FORUM<br/>Odłoszenia</li> </ul>                                             | Zwiń wszystko               |
| <ul> <li>&gt; 2022/2023</li> <li>&gt; 2020/2021</li> <li>&gt; Uniwersytet Medyczny w Lublinie</li> <li>&gt; Międzywydziałowe Centrum<br/>Dydaktyczne</li> <li>&gt; Centrum Symulacji Medycznej</li> <li>&gt; Kurs testowy CSM</li> <li>&gt; Uczestnicy</li> <li>&gt; Uczestnicy</li> <li>&gt; Gocny</li> <li>&gt; Sekcja ogólna</li> <li>&gt; Temat 1</li> <li>&gt; Temat 2</li> </ul> | <ul> <li>✓ Temat 1</li> </ul>                                                                               |                             |
|                                                                                                    | ✓ Temat 2                                                                                                   |                             |
| Administracja<br><ul> <li>Administracja kursem</li> <li>Ustawienia</li> <li>Ukończenie kursu</li> <li>Użytkownicy</li> <li>Wypisz mnie z Kurs_test_csm</li> <li>Filtry</li> </ul>                                                                                                    |                                                                                                    |                             |

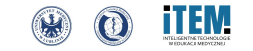

#### 2. Następnie pojawi się przycisk "Zapisz użytkowników / Enrol users" u góry strony, który naciskamy.

| Polski (pl) v                                                                                                |                                                                                                    |                                            |                            |          |                         | A O Dawid Podkościelny DP |  |  |
|----------------------------------------------------------------------------------------------------|----------------------------------------------------------------------------------------------------|--------------------------------------------|----------------------------|----------|-------------------------|---------------------------|--|--|
| Kurs testowy CSM<br>Kokpit / Moje kursy / 2020/2021 / Uniwersyte                                             | t Medyczny w Lublinie / Międzywydziałowe Centr                                                                                | um Dydaktyczne / Centrum Symulacji Medyczn | ej / Kurs testowy CSM / Uc | zestnicy |                         |                           |  |  |
| Nawigacja<br>~ Kokpit<br>& Strona główna<br>> Strony                                                         | Zapisani użytkownicy 🔹 Zapisz u<br>Zapisani użytkownicy                                                                       | żytkowników                                |                            |          |                         |                           |  |  |
| <ul> <li>Moje kursy</li> <li>&gt; 2022/2023</li> </ul>                                                       | Dopasuj Którykolwiek ¢ Wybierz                                                                                                | \$                                         |                            |          |                         | O                         |  |  |
| <ul> <li>2020/2021</li> <li>Uniwersytet Medyczny w Lublinie</li> <li>Międzywydziałowe Centrum</li> </ul>     | + Dodaj warunek                                                                                                    | Wyczyść filtry Zastosuj filtry             |                            |          |                         |                           |  |  |
| Dydaktyczne<br><ul> <li>Centrum Symulacji Medycznej</li> <li>Kurs testowy CSM</li> <li>Uczestnicy</li> </ul> | Znaleziono 4 uczestników<br>Imię <mark>Wszystkie</mark> A A B C Ć D E Ę F G H I J K L Ł M N Ń O Ó P Q R S Ś T U V W X Y Z Ź Ż |                                            |                            |          |                         |                           |  |  |
| Blogi kursu                                                                                                  | Nazwisko Wszystkie A A B C Ć D E E F G H I J K L Ł M N Ń O Ó P Q R S Ś T U V W X Y Z Ź Ż                                      |                                            |                            |          |                         |                           |  |  |
| <ul> <li>Notatki</li> <li>Dawid Podkościelny</li> <li>Oceny</li> </ul>                                       | Imię / Nazwisko 🔦                                                                                                    | E-mail                                     | Role                       | Grupy    | Ostatni dostęp do kursu | Status<br>—               |  |  |
| Sekcja ogólna                                                                                                | D PM Piotr Marciniak                                                                                                    | piotrmarciniak@umlub.pl                    | Menedžer 🖋                 | Bez grup | 1 rok 337 dni           | Aktywny 🕄 🌣 🛍             |  |  |
| > Temat 1<br>> Temat 2                                                                                       | DP Dawid Podkościelny                                                                                                    | dawidpodkoscielny@umlub.pl                 | Menedżer 🖋                 | Bez grup | 1 sek                   | Aktywny 🕄 🌣 🛍             |  |  |
|                                                                                                    | MR Marcin Rusinek                                                                                                    | marcinrusinek@umlub.pl                     | Menedżer 🖋                 | Bez grup | 209 dni 18 godzin       | Aktywny 🕄 🌣 🏛             |  |  |
| lministracja<br>Administracja kursem                                                                         | RS Rafał Szyszko                                                                                                    | rafalszyszko@umlub.pl                      | Student 🖋                  | Bez grup | 166 dni 22 godzin       | Aktywny 🕄 🌣 🏛             |  |  |
| Ustawienia Ukończenie kursu Uzytkownicy                                                                      | Z zaznaczonymi użytkownikami Wybierz.                                                                                         |                                            | ]                          |          |                         | Zapisz użytkowników       |  |  |

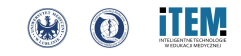

3. W pierwszej kolejności musimy zmienić "Przypisanie roli / Assign role" nauczycielowi z pozycji "Student" na "Prowadzący / Teacher" poprzez rozwinięcie listy.

| Polski (pl) +                                                                                                    |                                                                             |                                                  |                                                                                           |                              |                          | _                       | A O Dawi       | d Podkościelny DP 🗸 |
|----------------------------------------------------------------------------------------------------|-----------------------------------------------------------------------------|--------------------------------------------------|-------------------------------------------------------------------------------------------|------------------------------|--------------------------|-------------------------|----------------|---------------------|
|                                                                                                    |                                                                             | Zapisz użytkowników                              |                                                                                           |                              |                          | ×                       |                |                     |
| Kurs testowy CSM<br>Kokpit / Moje kursy / 2020/2021 / Uniwersytet Medyczny w Lublinie / Międ                                                                                                    |                                                                             | Opcje zapisów<br><sup>Wybierz użytkowników</sup> | Brak wyboru                                                                               |                              |                          |                         |                |                     |
| Nawigacja<br>< Kokpit<br>Strona główna<br>> Strony<br>< Moje kursy<br>> 2022/2023<br>< 2020/2021<br>< Uniwersytet Medyczny w Lublinie<br>< Międzywydziałowe Centrum<br>Dydaktyczne<br>< Centrum Symulacji Medycznej<br>< Kurs testowy CSM<br>< Uczestnicy<br>Błogi kursu | Zapisani uzytkownicy<br>Zapisani uży<br>Dopasuj Którykołw                   | Przypisz role<br>Pokaż więcej                    | Wyszukaj<br>Prowadzący<br>Menedżer<br>Prowadzący<br>Prowadzący bez praw edycji<br>Student | Anuluj                       | Zapisz użytkownił        | xów                     |                | 0                   |
|                                                                                                    | Dodaj warunek Znaleziono 3 uczestnikó Imię Wszystkie A A Nazwisko Wszystkie | W<br>B C Ć D E E F<br>A A B C Ć D E E            | 5 H I J K L & M N Ń<br>F G H I J K L & M N                                                | O Ó P Q R S Ś<br>Ń O Ó P Q R | T U V W X<br>5 Š T U V V | Y Z Ż Z<br>N X Y Z Ż Ż  | Wyczyść filtry | Zastosuj filtry     |
| Notatki     Dawid Podkościelny     Oceny                                                                                                    | Imię / Nazwisk                                                              | o A E-ma                                         | ii .                                                                                      | Role                         | Grupy                    | Ostatni dostęp do kursu | Status<br>—    |                     |
| <ul> <li>Sekcja ogólna</li> </ul>                                                                                                    | PM Piotr Mai                                                                | rciniak piotr                                    | marciniak@umlub.pl                                                                        | Menedžer 🖋                   | Bez grup                 | 1 rok 337 dni           | Aktywny 🕄 🌣    | û                   |
| > Temat 1<br>> Temat 2                                                                                                    | MR Marcin R                                                                 | usinek marc                                      | inrusinek@umlub.pl                                                                        | Menedżer 🌶                   | Bez grup                 | 209 dni 18 godzin       | Aktywny 🕄 🌣    | Û                   |
|                                                                                                    | RS Rafał Szy                                                                | <b>szko</b> rafals                               | zyszko@umlub.pl                                                                           | Student 🖋                    | Bez grup                 | 166 dni 22 godzin       | Aktywny 3 🌣    | Ô                   |
| Administracja<br>• Administracja kursem<br>• Ustawienia<br>• Ukończenie kursu                                                                                                    | Z zaznaczonymi użytko                                                       | wnikami Wybierz                                  | •                                                                                         |                              |                          |                         | Z              | apisz użytkowników  |

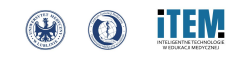

4. Ostatnim krokiem jest wpisanie imienia i nazwiska w miejsce podpisane "Wyszukaj / Search". Najczęstszym problemem, jaki może wystąpić jest brak polskich liter przy imionach i nazwiskach użytkowników wprowadzonych do systemu. Prosimy przy wyszukiwaniu uwzględnić oba przypadki oraz próbować wyszukiwać po samym nazwisku lub imieniu. Po wybraniu danej osoby klikamy "Zapisać użytkowników / Enrol users".

| Polski (pl) +                                                                                                    | Ĩ                                                                                                    |                                                       |                    |                             |                   |                              | A O Dawid Po   | dkościelny DP 🗸             |
|----------------------------------------------------------------------------------------------------|----------------------------------------------------------------------------------------------------|-------------------------------------------------------|--------------------|-----------------------------|-------------------|------------------------------|----------------|-----------------------------|
|                                                                                                    |                                                                                                    | Zapisz użytkowników                                   |                    | ×                           |                   |                              |                |                             |
| Kurs testowy CSM                                                                                                    |                                                                                                    | Opcje zapisów                                         |                    |                             |                   |                              |                |                             |
| kokpit / Moje kursy / 2020/2021 / Uniwersytet /<br>Nawigacja<br>< Kokpit<br>Strona główna<br>Strony<br>< Moje kursy<br>2022/2023<br>2020/2021<br><ul> <li>Uniwersytet Medyczny w Lublinie<br/><ul> <li>Uniwersytet Medyczny w Lublinie</li> </ul> </li> </ul> | Zapisani użytkownicy<br>Zapisani użytkownicy<br>Dopasuj Którykolw<br>+ Dodaj warunek                             | Wybierz uzytkownikow<br>Przypisz role<br>Pokaż więcej | dawid podkościelny | sscielny@umlub.pl<br>Anuluj | Zapisz użytkownił |                              | Wyczyść fiitry | <b>8</b><br>Zastosuj filtry |
| Dydaktyczne<br><ul> <li>Centrum Symulacji Medycznej</li> <li>Kurs testowy CSM</li> <li>Uczestnicy</li> </ul>                                                                                                    | Znaleziono 3 uczestników<br>Imię Wszystkie A Ą B C Ć D E Ę F G H I J K L Ł M N Ń O Ó P Q R S Ś T U V W X Y Z Ź Z |                                                       |                    |                             |                   |                              |                |                             |
| <ul> <li>Blogi kursu</li> <li>Notatki</li> </ul>                                                                                                    | Nazwisko Wszystkie A A B C C D E E F G H I J K L Ł M N N O O P Q R S Ś T U V W X Y Z Ż Ż                         |                                                       |                    |                             |                   |                              |                |                             |
| Dawid Podkościelny<br>Oceny                                                                                                    | Imię / Nazwisk                                                                                                   | o 🕈 E-ma<br>—                                         | 11                 | Role<br>—                   | Grupy<br>—        | Ostatni dostęp do kursu<br>— | Status<br>—    |                             |
| <ul> <li>Sekcja ogólna</li> <li>Temat 1</li> </ul>                                                                                                    | D PM Piotr Ma                                                                                                    | rciniak piotr                                         | marciniak@umlub.pl | Menedżer 🖋                  | Bez grup          | 1 rok 337 dni                | Aktywny 🕄 🌣 🗎  |                             |
| > Temat 2                                                                                                    | MR Marcin R                                                                                                    | usinek marc                                           | inrusinek@umlub.pl | Menedzer 🖋                  | Bez grup          | 209 dni 18 godzin            | Aktywny 🕄 🌣 📋  |                             |
|                                                                                                    | RS Rafal Szy                                                                                                    | szko rafals                                           | zyszko@umlub.pl    | Student 🖋                   | Bez grup          | 166 dni 22 godzin            | Aktywny 🕄 🌣 📋  |                             |
| Administracja                                                                                                    | 7                                                                                                    | uniternal Carrier                                     |                    |                             |                   |                              |                |                             |
| Administracja kursem     Ustawienia     Ukończenie kursu     Vizytkownicy                                                                                                    | 2 zaznaczonymi użytko                                                                                            | Winkdmit Wybietz                                      | *                  |                             |                   |                              | Zapisz         | użytkowników                |

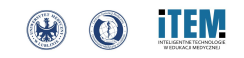